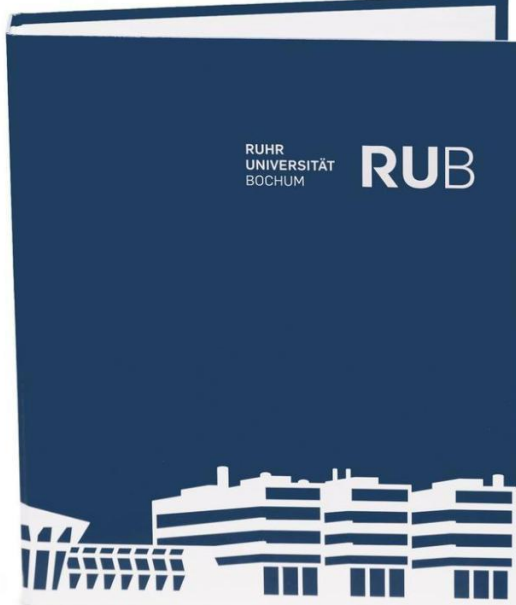

**J**B

RU

Liebe Kolleg\*innen,

diesen Willkommensordner erhält jede\*r neue\* Mitarbeiter\*in am 1. Arbeitstag von unserer Abteilung, sowie einen "Aufsteller" für den Arbeitsplatz.

Hier finden Sie Beispiele wie wir das Willkommenspaket der Univerwaltung nutzen.

Gerne kann es Ihnen als Vorlage dienen. Entsprechende Anmerkungen zu den einzelnen Punkten finden Sie auf den folgenden Seiten.

Zu einigen Punkten in diesem Inhaltsverzeichnis gibt es aus internen Gründen keine Beispielseiten.

 Das gesamte Willkommens-Paket der Univerwaltung finden Sie unter *Rub.de > Seviceportal > Personal > Personaleinstellung & Onboarding.* Dort können die für Sie interessanten Seiten herauskopiert werden.
 Eine Anleitung zur PDF Erstellung einzelner Seiten ist am Ende des Dokumentes zu findenn

Durch ein gut funktionierendes Netzwerk profitiert jeder! Über Ihre Rückmeldungen und Anregungen freuen wir uns.

Liebe Grüße Jennifer Paßmann & Anke Prange, Abteilung für Allgemeinmedizin **"Aufsteller"** zur Begrüßung auf dem bereits vorbereiteten Schreibtisch (sprich: div. Stifte und Zubehör, Spiralblock, Tischkalender, Tacker, Locher, Tesaroller, Korrekturroller, etc.)

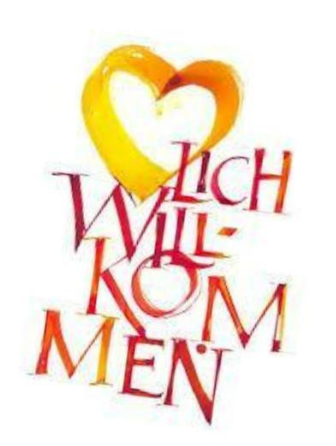

Liebe ...,

wir heißen Sie herzlich Willkommen in unserer Abteilung für Allgemeinmedizin.

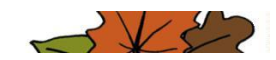

\*= enthalten / im Anhang zu finden

### Rund um den Arbeitsplatz

#### 1. Erste Schritte

Laufzettel Einstellung \* Schlüsselausgabe \* Einverständniserklärung / Datenschutz \* Antrag Parkschlüssel \* Antrag X-Change Outlook-Konto \* Der Arbeitsplatz \*

#### 2. RUB Personal

Organigramm der Verwaltung Dezernat 7 Informationen zum Arbeitsschutzgesetz Arbeitszeiten, Jahressonderzahlung, VWL, Zusatzversorgung der VBL Urlaub und Arbeitsbefreiung + Urlaubsantrag-Formular Krankheit und Dienstunfall + Krank- / Gesundmeldung-Formular Fortbildungen an der RUB Nebentätigkeit Kinderbetreuung, Kindergeld

#### 3. RUB – TVL & WiMi

Reisekosten (Dienstgänge und Dienstreisen) + Formulare Beschaffung / RUBmarket + Formulare Druckzentrum + Formulare Bip

#### 4. Intern / Abteilung für Allgemeinmedizin + KWWL

Zusammenarbeit in der Abteilung (P-Punkte) Mitarbeiterübersicht und andere wichtige Nummern Adressen der Standorte Lageplan RUB Übersicht der Seminarräume und Hörsäle und Ansprechpartner \* Anleitung zur Erstellung des Allgemeinen Kalenders \* Anleitung zur Erstellung einer Abwesenheitsnotiz (Outlook) \* Netzlaufwerk verbinden / Allgmed \* Rufumleitung / Anrufbeantworter \* Übersicht Ablauf Medizinstudium Vorlage Orientierungsgespräch Ein Ordner mit den Arbeitsabläufen, Verfahrensanweisungen und der Telefonanleitung befindet sich im Raum 01/248 neben dem Kopierer. Stand Juni 2019

> Wir haben unsere Arbeitsabläufe kurz beschrieben, dass z.B. auch im Falle einer Vertretung der Sachverhalt bearbeitet werden kann. Hier haben wir nach Lehrkoordination, Verwaltung und Anleitungen (z.b. Bedienungsanleitung Telefon) unterschieden. Das Deckblatt ist als Beispiel bzw. Orientierung angefügt.

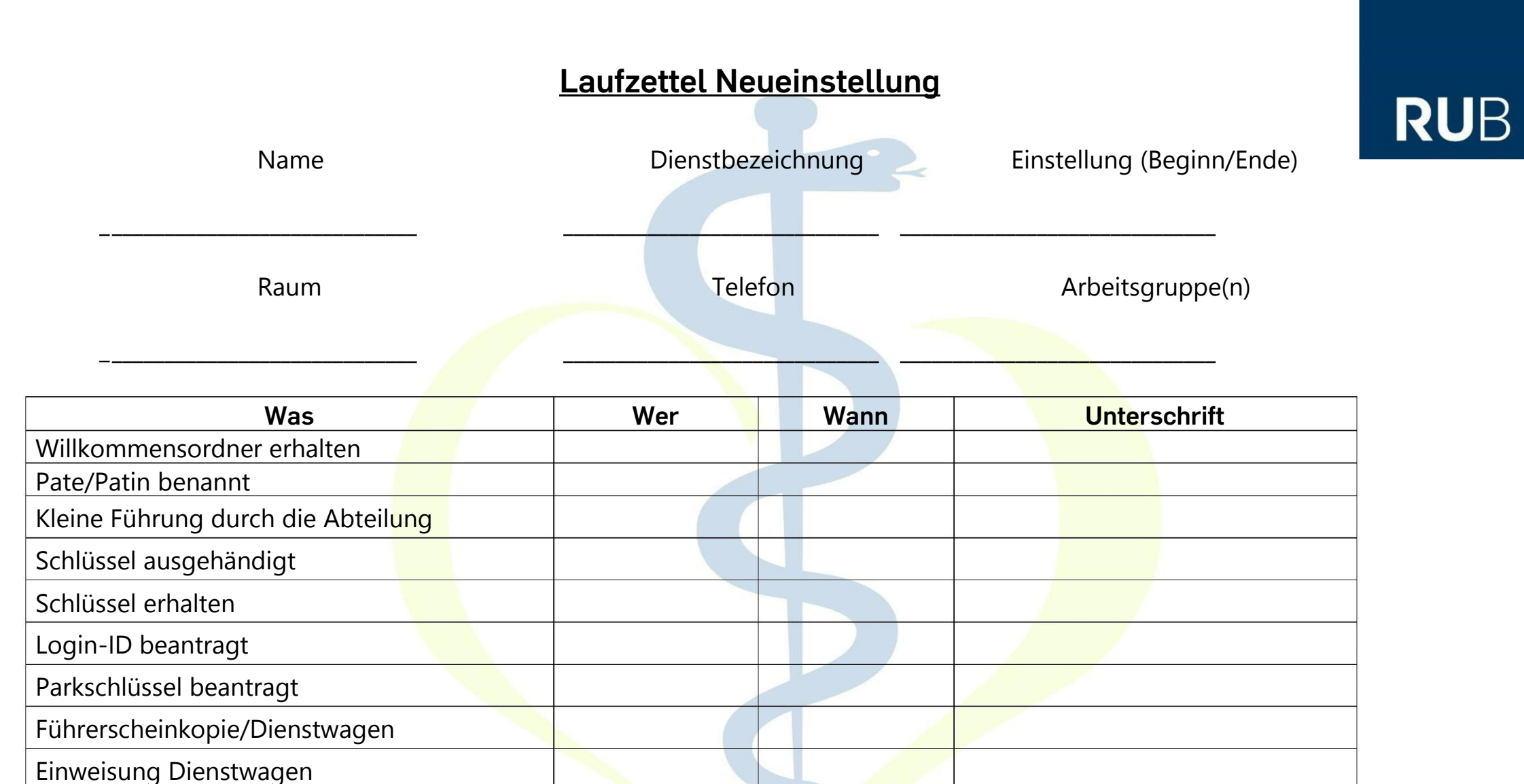

# Abteilung für Allgemeinmedizin

Einwilligungserklärung Foto

**RUB** Card beantragt

### Laufzettel Neueinstellung

| Was                                                                              | Wer | Wann | Unterschrift |
|----------------------------------------------------------------------------------|-----|------|--------------|
| Laufwerk/Ordnerstruktur erklärt                                                  |     |      |              |
| Outlook: Account, Kalenderfreigaben,<br>Abwesenheitsnotiz, etc.                  |     |      |              |
| Telefon-/ Faxanlage                                                              |     |      |              |
| (Dienst)Post-/ Paketwesen                                                        |     |      |              |
| Software (Moodle, Ticketsystem, Programme, etc.)                                 |     |      |              |
| Serviceportal, inkl. Telefonverzeichnis                                          |     |      |              |
| Corporate Design, Vorlagen, etc.                                                 |     |      |              |
| Formularwesen der Dezernate (Kontierung,<br>Rechnungen, Personalangelegenheiten) |     |      |              |
| Kleine Führung über Campus                                                       |     |      |              |
|                                                                                  |     |      |              |
|                                                                                  |     |      |              |
|                                                                                  |     |      |              |
|                                                                                  |     |      |              |
|                                                                                  |     |      |              |
|                                                                                  |     |      |              |

Abteilung für Allgemeinmedizin

# RUB

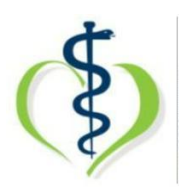

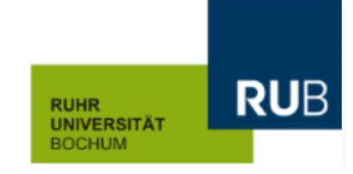

Hiermit bestätige ich den Erhalt folgender Schlüssel für die Abteilung für Allgemeinmedizin:

1 Schlüssel Abteilung: 700106 GS11/1/5

1 Schlüssel Schränke 1. OG: BN0101

Bochum, den

(neue/r Mitarbeiter/in)

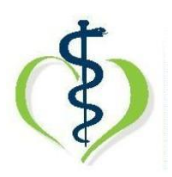

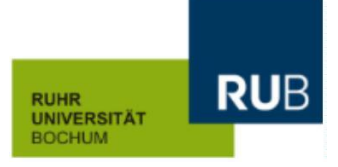

#### Einverständniserklärung zur Verwendung von Fotos auf der Homepage der Abteilung für Allgemeinmedizin (<u>www.allgmed.ruhr-uni-</u> <u>bochum.de</u>) sowie auf der Homepage vom Kompetenzzentrum Weiterbildung Westfalen-Lippe (<u>www.kw-wl.de</u>)

Hiermit willige ich ein in die Verwendung von Fotos (Einzelfoto und Gruppenfotos) auf

den o.g. Homepages und den Schaukästen der Abteilung zum Zwecke der Repräsentation der Abteilung beispielsweise gegenüber der interessierten Öffentlichkeit, Kooperationspartnern und Studierenden.

Name, Vorname: \_\_\_\_\_

Einzelfoto: 🛛 ja / 🗆 nein

Gruppenfotos: 🛛 ja / 🗆 nein

Bochum,

Datum

Unterschrift

#### Dezernat 5.I -Infrastrukturelles Gebäudemanagement-

| Antrag für einen Parks    | schlüssel             |                                                             |                          |
|---------------------------|-----------------------|-------------------------------------------------------------|--------------------------|
| Herrn / Frau              |                       |                                                             |                          |
| Einrichtung (Fakultät/Ins | stitut/Lehrstuhl pp.) | Amtsbezeichnung                                             |                          |
| Uni-Anschrift             |                       | Telefon-Nr.                                                 |                          |
| wird/werden Code-         | -Schlüssel für den Be | ereich                                                      |                          |
| P 1                       | P 2 / P 3             | P 4 – P 8                                                   |                          |
| Frauenparkplatz           | Parkhaus P            | 12/P 13                                                     |                          |
| sonstiges                 |                       |                                                             | _                        |
| beantragt.                |                       |                                                             |                          |
|                           |                       | (Datum/Unterschrift Lehrstuh<br>zwingend erforderlic        | l/Lehrstuhlstempel)<br>n |
|                           |                       | (Datum/Unterschrift Dekanat/<br><b>zwingend erforderlic</b> | Fakultätsstempel)<br>1   |
| Schlüssel erhalten:       |                       | (Datum/Unterschrift Dezernat<br>zwingend erforderlic        | /Fakultätsstempel)<br>n  |
| (Datum / Unterschrift)    |                       |                                                             |                          |

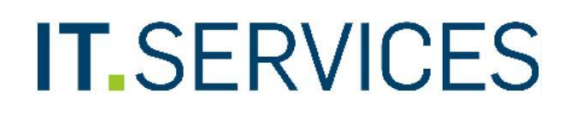

RUHR UNIVERSITÄT BOCHUM

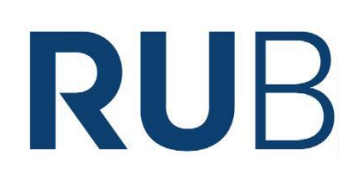

Ruhr-Universität Bochum IT.SERVICES | Servicecenter IA E0/ Raum 95/150

44801 Bochum

Stempel der Einrichtung

#### Vereinbarung zur Einrichtung eines gemeinsamen Kalenders und E-Mail-Dienstes auf Basis einer Exchange-Infrastruktur

| zwischen | (Auftraggeber) |
|----------|----------------|
|          | (Institut)     |
|          | (Anschrift)    |
|          |                |

#### und IT.SERVICES der Ruhr-Universität Bochum

#### Kontaktperson des Auftraggebers:

|    | Name | Vorname | LoginID | Telefon | E-Mail, soweit nicht<br>vorname.nachname@rub.de |
|----|------|---------|---------|---------|-------------------------------------------------|
| 1. |      |         |         |         |                                                 |
| 2. |      |         |         |         |                                                 |

IT.SERVICES-Kontaktadresse: its-helpdesk@rub.de

Gewünschter Starttermin für die Einrichtung des Dienstes:

Ich wünsche eine Vorab-Beratung

bzw. "Vor Ort"-Konfiguration meiner Endgeräte (kostenpflichtig)

Die monatlichen Gebühren sind von dem auf Seite 3 genannten Konto abzubuchen.

#### 1. Gegenstand des Auftrages

Der Auftrag umfasst die Einrichtung eines E-Mail-Kontos und eines gemeinsamen Kalenders auf Basis einer Exchange-Infrastruktur. Der Inhalt des bereitgestellten Dienstes ist in Anlage 1 spezifiziert.

#### 2. Nutzungsberechtigung

Die Nutzung des Exchange-Dienstes ist in seiner Basisausstattung grundsätzlich kostenlos (siehe Anlage 1). Nutzungsberechtigt sind die Mitarbeiter und Angehörigen der Ruhr-Universität Bochum

#### 3. (HUChten des Auftraggebers

- 3.1 Der Auftraggeber ist allein dafür verantwortlich, dass die Rechte Dritter bei der Übertragung oder Verarbeitung von Daten über den mit diesem Vertrag vereinbarten Dienst
- 3.2 **Dev Auft talgipeb**er informiert IT.SERVICES unverzüglich, wenn er Fehler oder Unregelmäßigkeiten bei der Durchführung des Auftrags feststellt. Dies kann per E-Mail an die auf Seite 1 genannte Kontaktadresse erfolgen.

#### 4. Pflichten von IT.SERVICES

- 4.1 IT.SERVICES ist im Rahmen der installierten technischen und organisatorischen Vorkehrungen für die Verfügbarkeit des Dienstes sowie der gespeicherten Daten im Rahmen
- 4 des in Anlage 1 spezifizierten Dienstleistungspakets verantwortlich.
- .2 Bei Verdacht auf Datenschutzverletzungen oder Unregelmäßigkeiten bei der Bearbeitung dieses Auftrags benachrichtigt IT.SERVICES unverzüglich den Auftraggeber. Dies kann per
- 4.3 Keik/dailesam Wereinflosariteglidaeranittelteopeastoadendsezogeste bedatten werden ausschließlich zu Zwecken der Auftragsabwicklung elektronisch gespeichert und verarbeitet.

#### 5. Datengeheimnis

Die mit der Ausführung des Auftrags betrauten Mitarbeiterinnen und Mitarbeiter von IT.SERVICES sind schriftlich auf die Beachtung des Datengeheimnisses nach DSG-NW sowie auf die Beachtung von Amtsverschwiegenheit und Dienstgeheimnis gemäß BAT, LBG und StGB verpflichtet.

#### 6. Haftung

IT.SERVICES übernimmt keine Garantie dafür, dass das diesem Auftrag zu Grunde liegende Dienstangebot fehlerfrei und jederzeit zur Verfügung steht. Soweit gesetzlich zulässig, schließt es die Haftung für Datenverlust infolge technischer Störungen sowie für die Kenntnisnahme vertraulicher Daten durch unberechtigte Dritte aus.

#### 7. Vergütung

Für die Nutzung der gemäß Anlage 1 spezifizierten Dienste zahlt der Auftraggeber IT.SERVICES eine Vergütung gemäß der Preisliste (Anlage 1). Diese Vergütung wird dem Auftraggeber in Rech-

#### 8. Vientgagesdelliter

Das Vertragsverhältnis beginnt mit der Bereitstellung des Dienstes, frühestens jedoch mit dem in Anlage 1 angegebenen Starttermin. Der Vertrag läuft auf unbegrenzte Dauer und kann von beiden

Parteien jederzeit mit einem Monat Kündigungsfrist zum Monatsende gekündigt werden. Falls keine Rückübertragung der gespeicherten E-Mails in das Standard E-Mail-System der RUB beauftragt wird, werden die Daten mit der Beendigung des Vertrages endgültig gelöscht. Datum: 01.10.19

X

Unterschrift des Auftragsgebers

Unterschrift IT.SERVICES

#### Umbuchungsermächtigung

\_\_\_\_\_ dezentrales Budget: \_\_\_\_\_ Finanzstelle:

Ich bin damit einverstanden, dass die anfallenden monatlichen Gebühren vom angegebenen Konto umgebucht werden. Datum:

| ~ / |
|-----|
| x   |
|     |
|     |

Unterschrift des Finanzstelleninhabers

Name in Druckschrift

#### Leistungsumfang:

- Einrichtung des beantragten E-Mail- und Kalenderdienstes
- Übertragung des RUB-Mail-Postfaches gleichen Namens in den Exchange-Dienst
- Soweit beauftragt, Rückübertragung des Exchange-Postfaches in das RÜB-Mailsystem bei Vertragsende.
- Besondere Raum- und Ressourcenpostfächer können gegen Gebühr angelegt werden.
- Automatisierte Durchführung und Überwachung von Datensicherungen von Infrastruktur und

Preßlisfechern.

| Service                                                       | GB   | Preise [Euro]/ Monat | Gebühr/einmalig [Euro] |
|---------------------------------------------------------------|------|----------------------|------------------------|
| Persönliches Postfach                                         | 5,00 | 0,00 €               | 0,00 €                 |
| Funktionspostfach                                             | 5,00 | 0,00 €               | 10,00 €                |
| Speichplatzerweiterung Postfach                               | 5,00 | 2,50 €               | 0,00 €                 |
| Restore aus Backup je Vorfall                                 |      | 0,00 €               | 20,00 €                |
| Ressourcenpostfach                                            |      | 0,00 €               | 10,00 €                |
| Vorab-Beratung und "Vor Ort"-Konfi-<br>guration der Endgeräte |      | 0,00 €               | 40,00€/ Std.           |
| Vollzugriff auf (Funktions-)Postfach<br>einrichten            |      | 0,00 €               | 5,00 €                 |
| Alias einrichten                                              |      | 0,00 €               | 0,00 €                 |

#### E-Mail- und Kalenderdienst von IT.SERVICES (Anlage 2)

#### Nutzungsberechtigte des Exchange-Servers

Die Nutzung des Exchange-Servers ist freiwillig. Mit ihrer Unterschrift bestätigen die Nutzer/innen, dass sie mit dem Umzug des Postfaches auf den Exchange-Server einverstanden sind.

| Lfd.Nr. | RUB- LoginID | Mailbox-Größe (Anz.<br>GB) Standard: 5 GB | Unterschrift |
|---------|--------------|-------------------------------------------|--------------|
| 1       |              |                                           |              |
| 2       |              |                                           |              |
| 3       |              |                                           |              |
| 4       |              |                                           |              |
| 5       |              |                                           |              |
| 6       |              |                                           |              |
| 7       |              |                                           |              |
| 8       |              |                                           |              |
| 9       |              |                                           |              |
| 10      |              |                                           |              |
| 11      |              |                                           |              |
| 12      |              |                                           |              |
| 13      |              |                                           |              |
| 14      |              |                                           |              |
| 15      |              |                                           |              |

#### Raum- und Ressourcenpostfächer

| Lfd. Nr. | Name | Raum/ Ressourcen-<br>postfach | Funktions-<br>postfach |
|----------|------|-------------------------------|------------------------|
| 1        |      |                               |                        |
| 2        |      | ]                             |                        |
| 3        |      | 1                             |                        |
| 4        |      | i                             |                        |
| 5        |      | j                             |                        |

IT.SERVICES | Stand: 12. April 2017

## **Stoßlüftung** (ASR A3.6 – Lüftung)

Unter Stoßlüftung wird der kurzzeitige (ca. 3 bis 10 Minuten), intensive Luftaustausch zur Beseitigung von Lasten aus Arbeitsräumen verstanden. Eine Stoßlüftung (möglichst mit Querlüftung) ist in regelmäßigen Abständen nach Bedarf durchzuführen. Als Anhaltswerte werden empfohlen:

- Büroraum nach 60 min.
- Besprechungsraum nach 20 min.

Die Mindestdauer der Stoßlüftung ist von der Temperaturdifferenz zwischen innen und außen und dem Wind abhängig. Es kann von folgenden Orientierungswerten ausgegangen werden:

- Sommer: bis zu 10 min. (unter Berücksichtigung der Außenlufttemperatur)
- Frühling/Herbst: 5 min.
- Winter: 3 min.

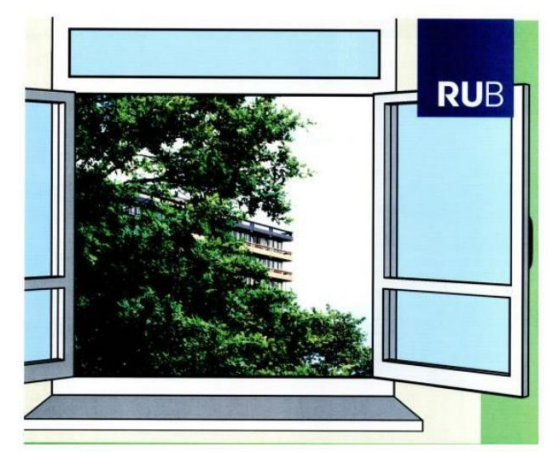

#### Notfall/ Erste Hilfe: Leitwarte (0234)32 23333

In einem Notfall bitte immer als Erstes die Leitwarte informieren Notaus-Knöpfe

Notaus-Knopf Bei versehentlichem Betätigen diese

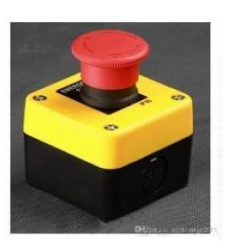

#### Feuerlöscher/Verbandskästen oben/unten

Wir haben auf jeder Etage einen Feuerlöscher (vor Raum MAFO 01/255) und vor Raum MA 1/61.

Die Verbandskästen stehen in Raum MAFO 01/256 und vor Raum MA 1/61.

Sammelpunkt/sofortiges Verlassen der Räume

In Notfall nehmen wir unsere persönlichen (Tasche/jacke) und verlassen das Büro ohne Raum abzuschließen, der Sammelpunkt befindet sich direkt gegenüber dem Südausgang (s. Schild)

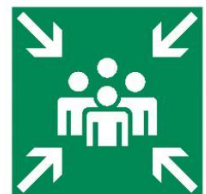

Brandschutz- und Räumungshelfer/in:

Anke Prange

Fluchtpläne

Auf beiden Fluren hängt jeweils dieser Plan

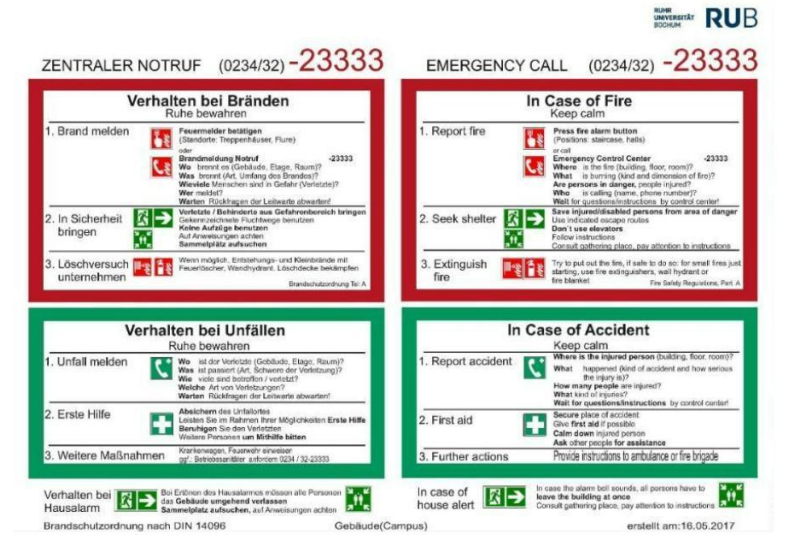

#### Datenschutz/Datenmüll

Auf jeder Etage steht ein Aktenvernichter zur Verfügung (MAFO 01/Kopierraum und MA 1/61)

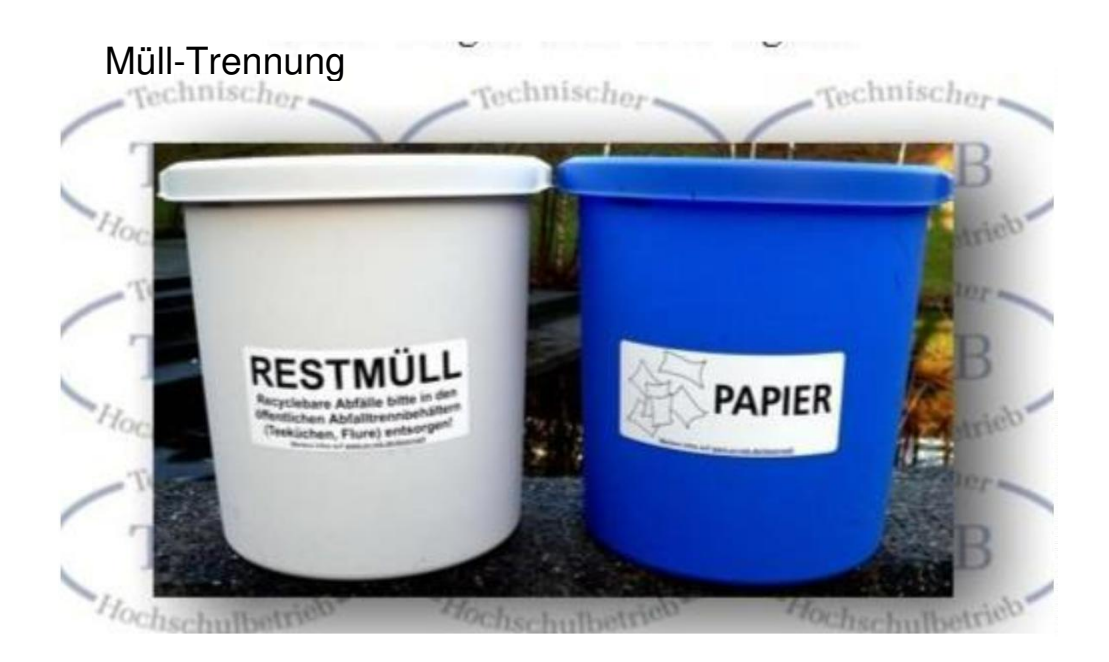

Des Weiteren stehen im Entsorgungs-Punkt MA auf der Nordseite alle weiteren erforderlichen Behälter wie z.B. Gelbe Tonne, Papiermüll, Batterien und Tonerabfall zur Verfügung. Vor dem Gebäude auf der Nordseite gibt es auch noch Glas-Container und große Tonnen für Restmüll. Große Kartons können dort ebenso entsorgt werden.

Der Restmüll-Behälter in unserer Küche wird täglich geleert!

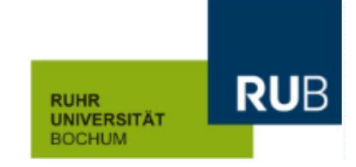

#### Arbeitszeitenübersicht neue Mitarbeiter\*innen

Name, Vorname:

Stundenzahl/Prozentzahl:

| Montag | Dienstag | Mittwoch | Donnerstag | Freitag |
|--------|----------|----------|------------|---------|
|        |          |          |            |         |
|        |          |          |            |         |
|        |          |          |            |         |

Bochum,

Datum

Unterschrift

| Lehrstuhl / Bereich    | erstellt durch:   | Datum: |
|------------------------|-------------------|--------|
| Bildschirmarbeitsplatz | Unterschrift des  |        |
| von Frau/Herrn         | Verantwortlichen: |        |

Hinweis: Bei "Nein" ist die abgeleitete Maßnahme und Wirksamkeitskontrolle in Bogen 5 (siehe Seite 7) zu dokumentieren!

| Maßnahman                                                                                             |    | glich | entfällt |
|----------------------------------------------------------------------------------------------------|----|-------|----------|
|                                                                                                    | ja | nein  |          |
| Allgemeines                                                                                           |    |       |          |
| Die am Arbeitsplatz eingesetzten Geräte tragen das CE- und/oder das GS-Zeichen                        |    |       |          |
| Schreibtische, Arbeitstische und Schubladenschränke sind standsicher und mit einer                    |    |       |          |
| Ausziehsperre versehen, die das Ausziehen von nur einer Schublade oder eines Auszuges                 |    |       |          |
| zulassen.                                                                                             |    |       |          |
| Ecken und Kanten an Einrichtungsgegenständen sind so gestaltet, dass Verletzungen                     |    |       |          |
| vermieden werden.                                                                                     |    |       |          |
| Ein Umkippen von Schränken und Regalen wird verhindert (z.B. durch Wandbefestigungen).                |    |       |          |
| Anordnung der Arbeitsmittel im Raum                                                                   |    |       |          |
| vert vert vert vert vert vert vert vert                                                               |    |       |          |
| aus DGUV-215-410                                                                                      |    |       |          |
| Die freie Bewegungsflache am Arbeitsplatz betragt mindestens 1,50 m <sup>2</sup> und darf nicht durch |    |       |          |
| Verkenrswege und Funktionsflächen eingeschränkt werden.                                               |    |       |          |
| Die Tiefe und Diene der Benutzernache am Arbeitsplatz betragt mindestens 1,00 m.                      |    |       |          |
| Die Durchgangsbiette zum Arbeitspiatz ist $\geq$ 0,00 m.                                              |    |       |          |
| bis 5 Benutzer: 0.875 m; bis 20 Benutzer: 1.00 m; bis 200 Benutzer: 1.20 m                            |    |       |          |
| Dis 5 Benutzer. 0,875 m, Dis 20 Benutzer. 1,00 m, Dis 200 Benutzer. 1,20 m.                           |    |       |          |
| defakte Böden sind nicht vorhanden                                                                    |    |       |          |
| Der Arbeitspletz ist mit Blickrichtung perellel zum Fenster aufgestellt                               |    |       |          |
| Belouchtung und Lichtvorhöltnisso                                                                     |    |       |          |
| Die Beleuchtungsstörke ist ausreichend stark (N 500 lux Geröt zur Messung der                         |    |       |          |
| Lichtintensität liegt bei der Stabsstelle für Arbeitssicherheit bereit)                               |    |       |          |
| Lampen haben die Lichtfarbe neutralweiß.                                                              |    |       |          |
| Es werden <b>keine</b> Lampen unterschiedlicher Lichtfarbe genutzt.                                   |    |       |          |
| Defekte Leuchten sind nicht vorhanden.                                                                |    |       |          |
| Geeignete verstellbare Blendschutzvorrichtungen sind vorhanden. die Blendungen und                    |    |       |          |
| Spiegelungen vermeiden helfen.                                                                        |    |       |          |
| Beleuchtung flimmert nicht.                                                                           |    |       |          |

#### Gefährdungsbeurteilung Büro- und Bildschirmarbeitsplätze

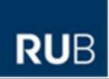

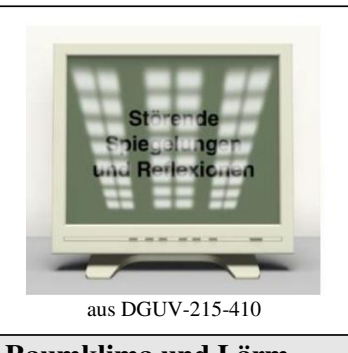

Es treten keine Blendungen durch Leuchten oder helle Flächen auf. Auf der Bildschirmoberfläche machen sich Spiegelungen

zum Beispiel von Leuchten, Fenstern, hellen Wänden oder heller Kleidung – nicht störend bemerkbar.

| Raumklima und Lärm                                                                           |                                              |  |
|----------------------------------------------------------------------------------------------|----------------------------------------------|--|
| In der kalten Jahreszeit kann die Lufttemperatur auf circa 20 °C bis 22 °C reguliert werden. |                                              |  |
| Geeigneter Sonnenschutz ist vorhanden.                                                       |                                              |  |
| Bei Temperaturen über 26 °C in den Sommermonaten werden Maßnahmen getroffen:                 | ĺ                                            |  |
| - Effektive Steuerung des Sonnenschutzes – zum Beispiel Jalousien auch nach der              | Í Í                                          |  |
| Arbeitszeit geschlossen halten,                                                              |                                              |  |
| - Effektive Steuerung der Lüftungseinrichtungen – zum Beispiel Nachtauskühlung,              |                                              |  |
| - Reduzierung der inneren thermischen Lasten – zum Beispiel elektrische Geräte nur           | ĺ                                            |  |
| bei Bedarf betreiben,                                                                        |                                              |  |
| - Lüftung in den frühen Morgenstunden,                                                       |                                              |  |
| - Nutzung von Gleitzeitregelungen zur Arbeitszeitverlagerung,                                |                                              |  |
| - Das Tragen von Klima angepasster Kleidung empfehlen,                                       |                                              |  |
| - Bereitstellung geeigneter Getränke – zum Beispiel Trinkwasser.                             |                                              |  |
| Beeinträchtigungen durch Zugluft treten nicht auf.                                           | ļ                                            |  |
| Häufig genutzte Laserdrucker / Kopierer sind in separatem Raum aufgestellt.                  | ļ                                            |  |
| Lärm und Geräusche beeinträchtigen die                                                       | Í Í                                          |  |
| Konzentration bei der Arbeit                                                                 | Í Í                                          |  |
| Beurteilungspegel am Arbeitsplatz                                                            | Í Í                                          |  |
| < 80  dB(A)                                                                                  | ĺ                                            |  |
| - bei überwiegend geistigen Tätigkeiten                                                      | Í Í                                          |  |
| $\leq 55  dB(A)$                                                                             | Í Í                                          |  |
| - bei mechanisierten Bürotätigkeiten und                                                     | Í Í                                          |  |
| vergleichbaren Tätigkeiten $\leq 70$ dB(A).                                                  | Í Í                                          |  |
| (Gerät zur Messung des Lärms liegt bei der                                                   | Í Í                                          |  |
| Stabsstelle für Arbeitssicherheit bereit)                                                    | Í Í                                          |  |
|                                                                                              | ĺ                                            |  |
| Lärmminderungsmaßnahmen werden, wenn erforderlich durchgeführt:                              |                                              |  |
| - lärmerzeugende Geräte in separatem Raum aufstellen – zum Beispiel Konjerer                 | ĺ                                            |  |
| Drucker                                                                                      | ĺ                                            |  |
| - schallgedämpfte Aufstellflächen verwenden                                                  |                                              |  |
| schalldömnfonda Einrichtungen einsetzen zum Paieniel Akustikdeaken. Tenniche                 |                                              |  |
| - schandampfende Emifendingen emsetzen – zum beispiel Akustikdecken, Teppiche,               | ĺ                                            |  |
| Käulillellel<br>Mähal mit integriortan schalldämnfanden Elächen verwonden                    |                                              |  |
|                                                                                              | <u>i                                    </u> |  |
| Arbeitstisch, Arbeitsflache                                                                  |                                              |  |
| Die Große der Arbeitsflache – in der Regel die Tischflache – betragt mindestens 1,60 m x     | Í Í                                          |  |
| 0,80 m. Bei der Verwendung von zusätzlichen Arbeitsmitteln kann eine größere                 | Í Í                                          |  |
| Arbeitsfläche notwendig sein.                                                                | ĺ                                            |  |
| Die Vorgaben für Bewegungs-, Funktionsflächen und Verkehrwegen werden eingehalten.           |                                              |  |
| Die Größen von Arbeits- und Bewegungstlächen werden unter Beachtung der                      |                                              |  |
| unterschiedlichen Tischformen und deren Auswirkungen auf die Bewegungsfläche                 |                                              |  |
| eingenalten (siehe Abbildungen).                                                             | 1                                            |  |

#### Gefährdungsbeurteilung Büro- und Bildschirmarbeitsplätze

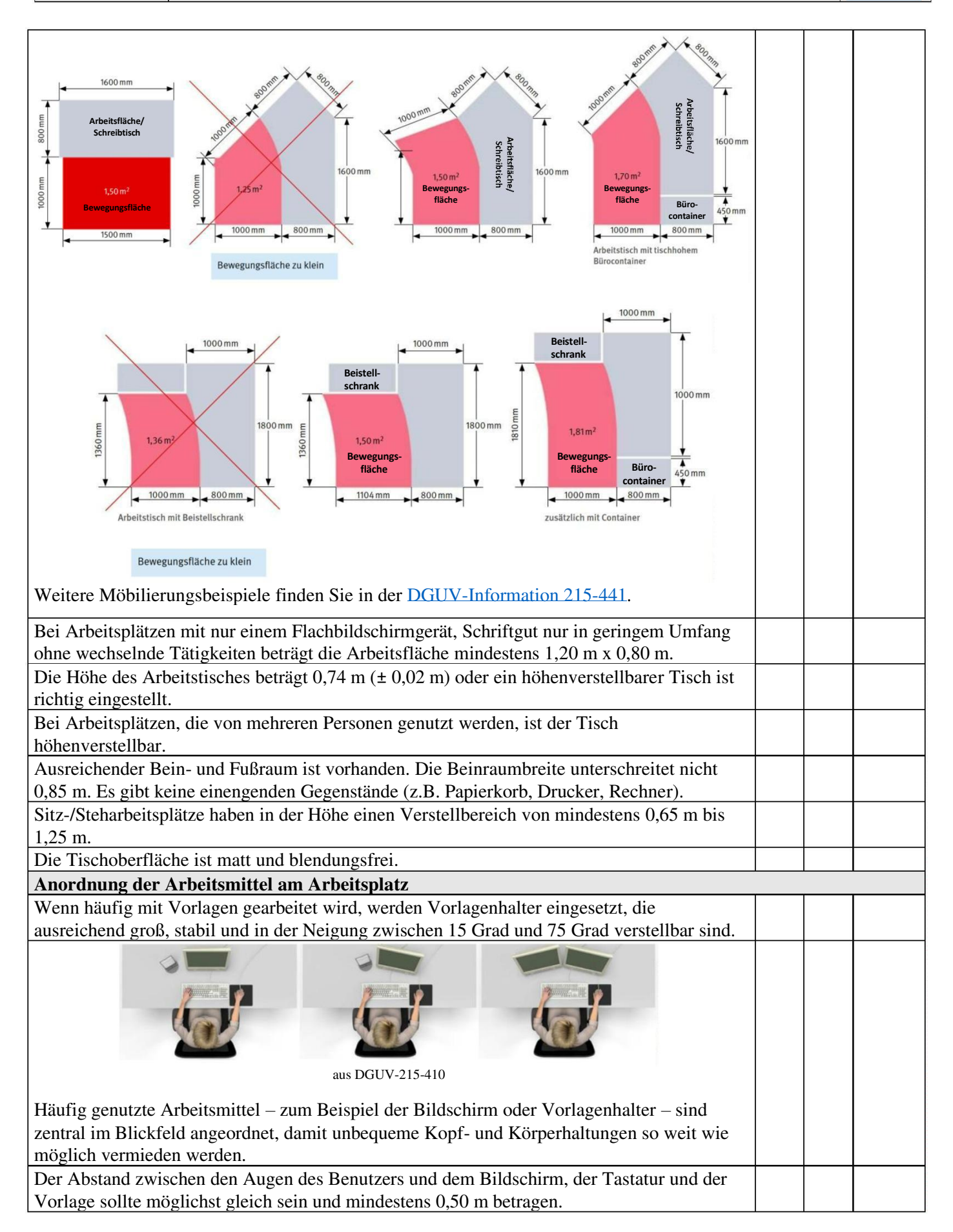

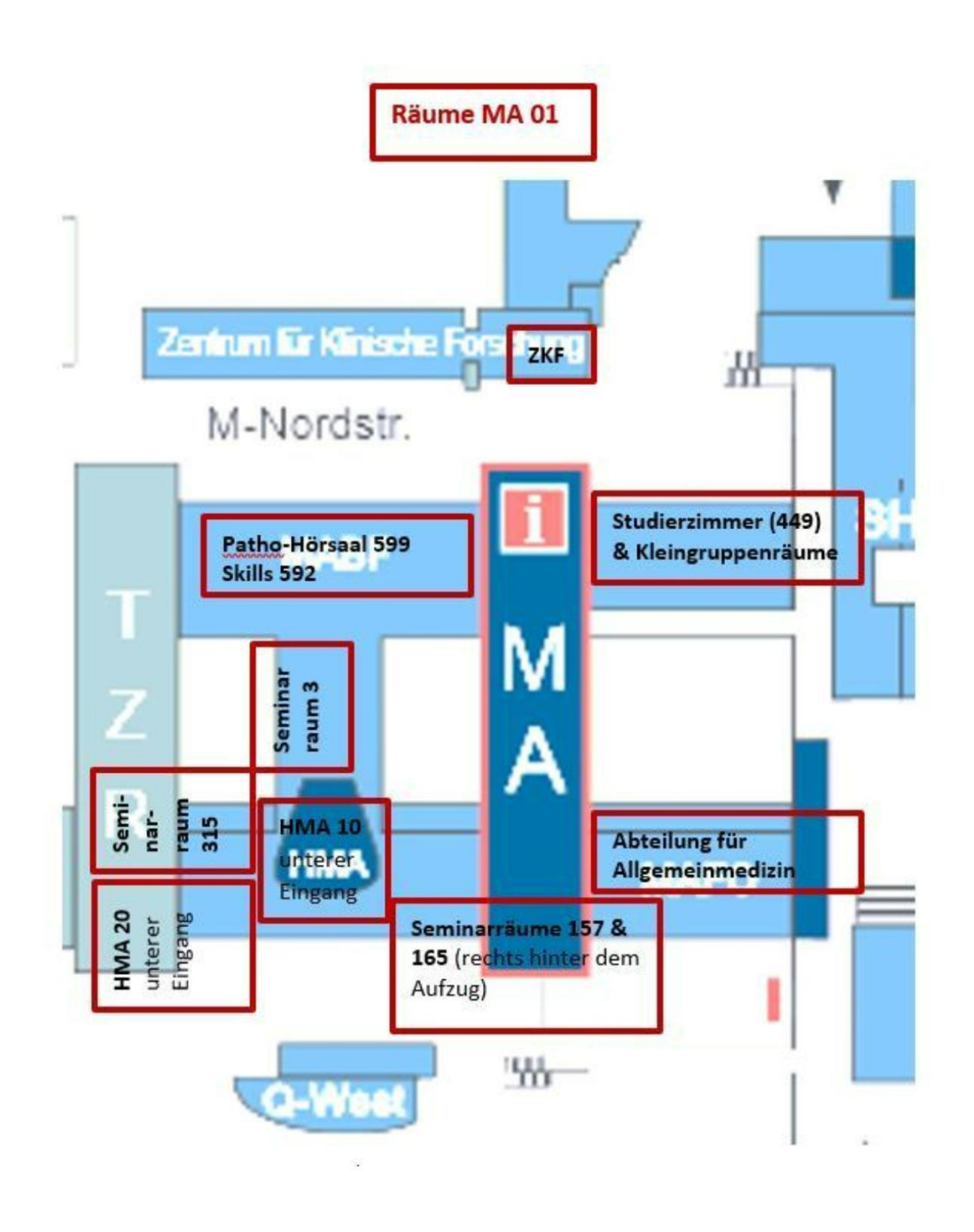

Wir haben mit dem Snipping Tool (s. Standartprogramme von Windows) einen Screenshot des betreffenden Bereiches gemacht, diesen in eine Wordvorlage kopiert, vergrößert und mit Textfeldern die einzelnen Räume gekennzeichnet. Darunter haben wir noch als Text die Ansprechpersonen zur Raumbuchung aufgeführt. Ebenfalls könnte man hier Infos zur Raumgröße / Personengröße und andere Details aufführen.

#### Anleitung zur Erstellung des Allgemeinen Kalenders (Outlook Exchange)

- Outlook öffnen
- Kalender Symbol unten links auswählen

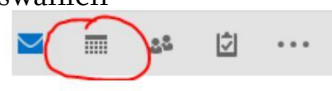

- Oben links "Datei" auswählen

|                 | <b>হি ≑</b>         |                         |       |                   |       |  |  |
|-----------------|---------------------|-------------------------|-------|-------------------|-------|--|--|
| Datei           | Start               | Senden/Empfangen Ordner |       |                   |       |  |  |
|                 |                     |                         | ×     |                   | E     |  |  |
| Neuer<br>Termin | Neue<br>Besprechung | Neue<br>Elemente *      | Heute | Nächste<br>7 Tage | Tages |  |  |
|                 | Neu                 |                         | Gehe  | zu 🕞              |       |  |  |

- Das kleine Symbol "Konto hinzufügen" auswählen

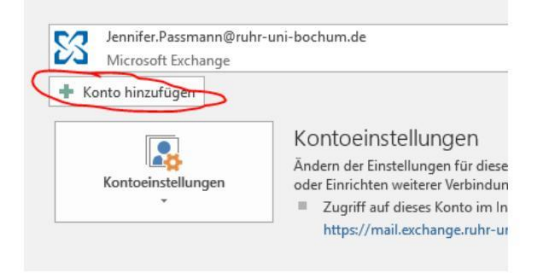

- Die Felder "Ihr Name" mit Ihrem Namen und "E-Mail-Adresse" mit der benötigten (Funktions-)Mailadresse ausfüllen. Ohne Kennwort fertig stellen, dafür auf "weiter" auswählen

| onto automatisch einrichten<br>Outlook kann Ihre E-Mail-Konte | n automatisch konfigurieren.                                          | 卷                        |
|---------------------------------------------------------------|-----------------------------------------------------------------------|--------------------------|
| E-Mail-Konto                                                  |                                                                       |                          |
| Thr Name:                                                     | Beispiel: Heike Molnar                                                |                          |
| E-Mail-Adresse:                                               | Beispiel: heike@contoso.com                                           |                          |
| Kennwort erneut eingeben:                                     | Geben Sie das Kennwort ein, das Sie vom Internetdienstanbieter erhalt | ten haben.               |
| Manuelle Konfiguration oder a                                 | usätzliche Servertypen                                                |                          |
|                                                               | <2                                                                    | urück Weiter > Abbrechen |

Der Kalender sollte sich nun selbstständig installieren und neben dem eigenen Outlook Kalender sichtbar sein.

#### Anleitung zur Erstellung einer Abwesenheitsnotiz (Outlook)

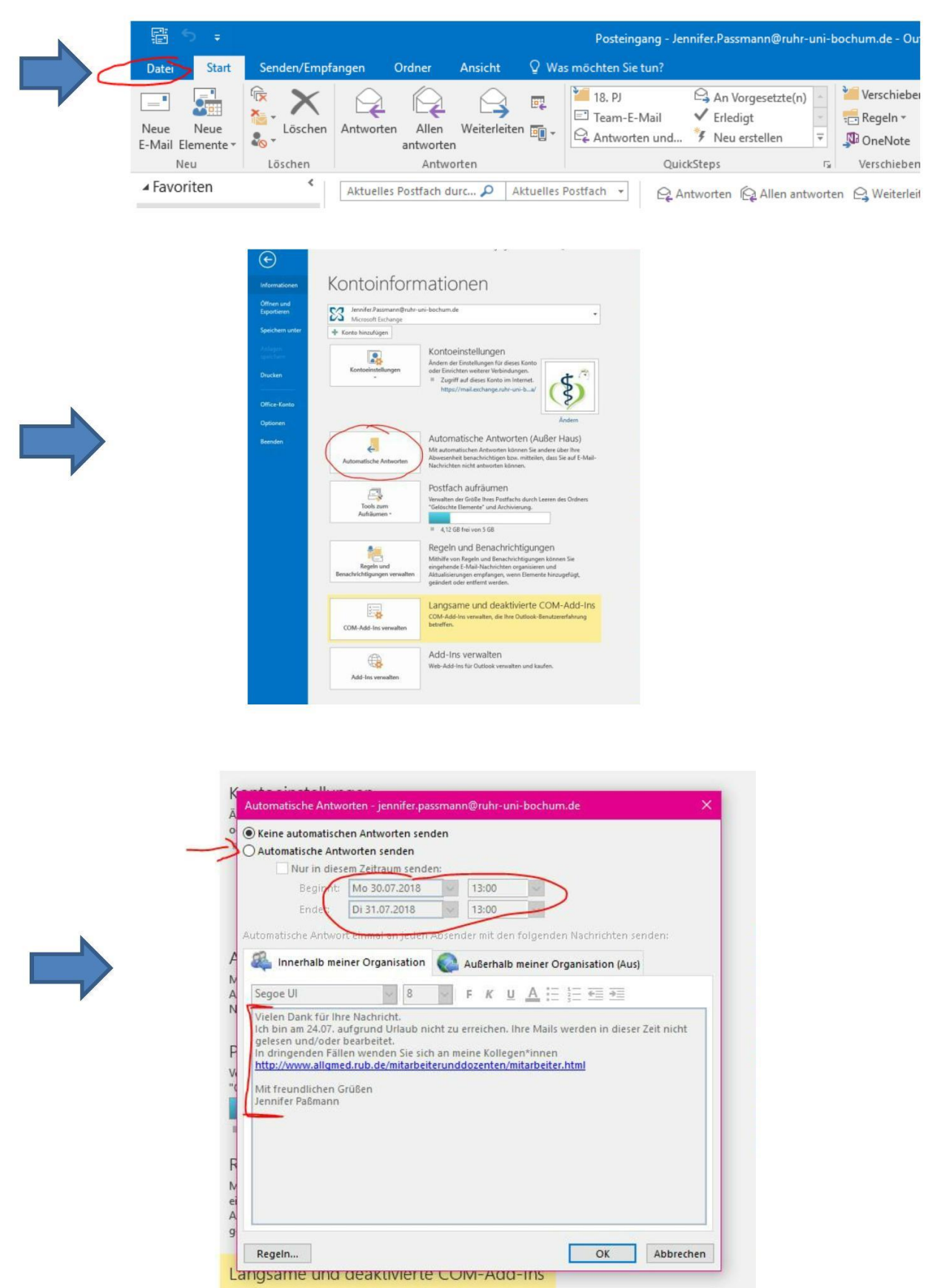

#### Netzwerk einrichten

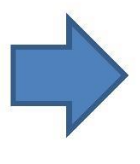

#### "Dieser PC" in das Windows-Suchfeld \* eingeben und auswählen

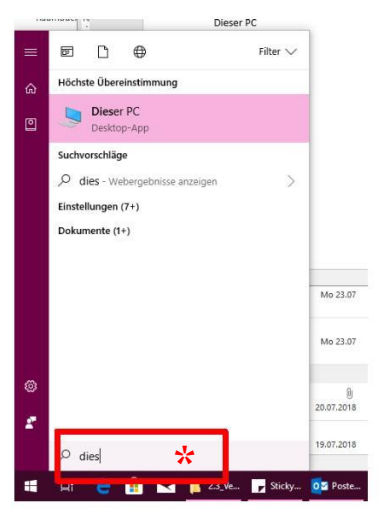

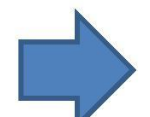

In dem Menü den Punkt "Computer" auswählen und dort den Unterpunkt "Netzlaufwerk verbinden" auswählen

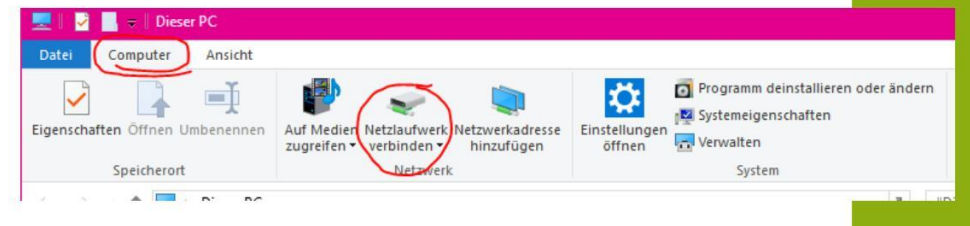

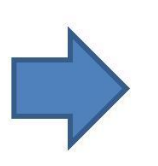

Dort das Netzlaufwerk "Z:" oder anderes öffnen. Hier sollte schon der Servername eingetragen sein. Ansonsten bitte manuell eingeben und "Fertig stellen" wählen. Der Servername sollte den angemeldeten und freigeschalteten Personen angezeigt werden.

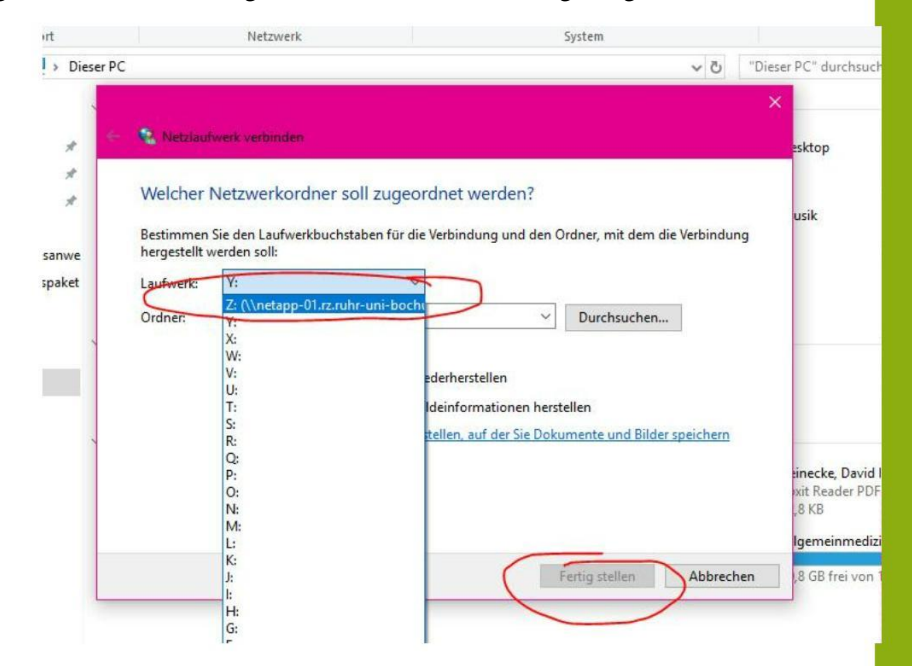

#### Anrufbeantworter abhören

- I. Service Menü (oben links)
- 2. Lautsprecher
- 3. Briefkasten

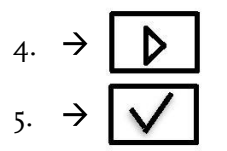

 Eingabe (Sprachmenü) 208 "Ihre Durchwahl" #

Dies ist nur möglich, wenn schon ein AB hinterlegt ist. Ansprechpartner IT.Services Bürokommunikation

7. Sprachmenü befolgen und Notizen machen!

### Anruf durchstellen

1. Anruf annehmen

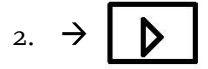

- 3. Die Nummer wählen
- 4. Nach Anruf-Entgegennahme auflegen

### Inhaltsverzeichnis Arbeitsabläufe und wichtige Infos

| Lehrkon                                                                                                    | ordination:                                                                          |  |  |  |  |  |  |  |
|----------------------------------------------------------------------------------------------------|--------------------------------------------------------------------------------------|--|--|--|--|--|--|--|
| <ul> <li>Stemper-Vergabe</li> <li>Masterplan</li> </ul>                                                                  | - Aubewannungsmisten                                                                 |  |  |  |  |  |  |  |
| <ul> <li>Fvasvs</li> </ul>                                                                                               |                                                                                      |  |  |  |  |  |  |  |
| <ul> <li>Berufsfelderkundung</li> </ul>                                                                                  |                                                                                      |  |  |  |  |  |  |  |
| Lehrkoordination.                                                                                                    |                                                                                      |  |  |  |  |  |  |  |
|                                                                                                    |                                                                                      |  |  |  |  |  |  |  |
| Seminarreihe                                                                                                    | <ul> <li>Blockpraktikum</li> </ul>                                                   |  |  |  |  |  |  |  |
| <ul> <li>AnaPhyLe</li> </ul>                                                                                             | <ul> <li>Hospitation</li> </ul>                                                      |  |  |  |  |  |  |  |
| <ul> <li>SHK Aufgaben</li> </ul>                                                                                         | <ul> <li>Vorklinisches Wahlfach</li> </ul>                                           |  |  |  |  |  |  |  |
| <ul> <li>Q13 / Palliativmedizin</li> </ul>                                                                               | <ul> <li>Ärztliche Interaktion</li> </ul>                                            |  |  |  |  |  |  |  |
| Lehrkoordinati                                                                                                    | on & Verwaltung:                                                                     |  |  |  |  |  |  |  |
| • Wahlfach Horeëssethis                                                                                                  |                                                                                      |  |  |  |  |  |  |  |
| <ul> <li>Wahifach Forno</li> <li>Wahifach Sono</li> </ul>                                                                |                                                                                      |  |  |  |  |  |  |  |
| <ul> <li>Walillacti Solio</li> <li>Lobrauffrägo</li> </ul>                                                               |                                                                                      |  |  |  |  |  |  |  |
| <ul> <li>Lemannage</li> <li>Verwaltung der Lehrproven</li> </ul>                                                         |                                                                                      |  |  |  |  |  |  |  |
| <ul> <li>KVWI Förderung</li> </ul>                                                                                       |                                                                                      |  |  |  |  |  |  |  |
|                                                                                                    | 1.                                                                                   |  |  |  |  |  |  |  |
| <u>Verwaltung:</u>                                                                                                    |                                                                                      |  |  |  |  |  |  |  |
| Stallonguagebraibung & Diongtuoroinhorring zur Stallonguagebraibung                                                      |                                                                                      |  |  |  |  |  |  |  |
| <ul> <li>PI Förderungsantrag KVWI.</li> </ul>                                                                            |                                                                                      |  |  |  |  |  |  |  |
| Richtlinie zur Erstattung von Bewirtungskosten                                                                           |                                                                                      |  |  |  |  |  |  |  |
|                                                                                                    |                                                                                      |  |  |  |  |  |  |  |
| Verwaltung Diverses:                                                                                                    |                                                                                      |  |  |  |  |  |  |  |
| Beleganforderung einer Abrechnung                                                                                        |                                                                                      |  |  |  |  |  |  |  |
| <ul> <li>Delegation derung einer Abrechnung</li> <li>Abrechnungsformular Blockpraktikum / Hospitation</li> </ul>         |                                                                                      |  |  |  |  |  |  |  |
|                                                                                                    |                                                                                      |  |  |  |  |  |  |  |
| Diverse Anleitungen:                                                                                                    |                                                                                      |  |  |  |  |  |  |  |
| Enstellung einer Kenter in Ordalla                                                                                       |                                                                                      |  |  |  |  |  |  |  |
| Erstellung eines Kontos in Outlook                                                                                       | <ul> <li>Erstellung eines Kontos in Outlook</li> </ul>                               |  |  |  |  |  |  |  |
| <ul> <li>Erstellung/ Einptlegen des allgemeinen Kalenders</li> <li>Aufzitung zum Finderlihung einen Aburganit</li> </ul> |                                                                                      |  |  |  |  |  |  |  |
| <ul> <li>Amenung zur Erstenung einer ADwes</li> <li>Dufumlaitung und AD ainrichten / Wester</li> </ul>                   | urzanloitung                                                                         |  |  |  |  |  |  |  |
| Redionungsanleitung Telefonenlege                                                                                        | urzamenung                                                                           |  |  |  |  |  |  |  |
| <ul> <li>Decientingsamentung relefonanlage</li> <li>Notzwork einrichten</li> </ul>                                       | <ul> <li>Bedienungsanleitung Teletonanlage</li> <li>Neterweite einzichten</li> </ul> |  |  |  |  |  |  |  |
| <ul> <li>Netzweik eininchten</li> <li>Herstellen einer Verbindung mit dem Laufwerk außerhalb des Uni Netzos</li> </ul>   |                                                                                      |  |  |  |  |  |  |  |
|                                                                                                    | I LAUIWEIK AUISEIIIAID UES UIII-INELZES                                              |  |  |  |  |  |  |  |

#### Einzelne Seiten einer PDF Datei abspeichern (Sreenshots von Foxit

Reader, aber im Grunde überall gleich/ähnlich)

- Im geöffneten Dokument arbeiten
- Start > Drucken

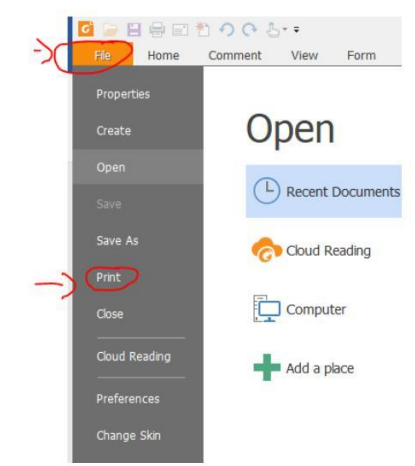

- Seiten: "hier die gewünschte Seitenzahl/-en eingeben)"

| 6          | 日 🖶 🖻 🖞 う o &・・                                                    |                                                                                                    |                                         |                          | A                           | bauf Car     | mpustag m                                                         | it ÄLpdf -          | Foxit Re                             | ader      |  |
|------------|--------------------------------------------------------------------|----------------------------------------------------------------------------------------------------|-----------------------------------------|--------------------------|-----------------------------|--------------|-------------------------------------------------------------------|---------------------|--------------------------------------|-----------|--|
| Hand S     | Home Comment View For<br>Solect Cloboard Actual D Fr Widt<br>Tools | rm Pr<br>C. 107.<br>h 🖾 Rotat<br>e 🕼 Rotat                                                                                                    | otect C<br>31% • 🔍<br>e Left<br>e Right | onnect<br>TI<br>Typewrit | Share I                     | From<br>File | Extras<br>From 5<br>Blank<br>From 0                               | Scanner<br>Dipboard | PDF<br>Sign                          | et Link   |  |
| •          | Start Abauf Campust                                                | Name:<br>Copies:<br>Print as<br>Print Rang<br>Current                                                                                                    | \\its-print-1                           | ruhr-uni-bo              | ochum.de\Allgr              | ned-MAF      | FO-01 ~                                                           | Prope               | rties<br>as image<br>at<br>ent and r | markups 🔍 |  |
| 8          | Uhrzeit T<br>14.00-14.10 T                                         | O Current page O Al pages                                                                                                    |                                         |                          |                             |              | Summarize Comments                                                |                     |                                      |           |  |
| •          | 14.15-14.50 T<br>14.55-15.30<br>15.35-16.10                        | 14.15-14.50         T         1/3.8         I           14.55-15.30         Subset:         All pages in range         I           15.35-16.10         Reverse pages         I         I |                                         |                          |                             |              | Zoom: 100%<br>Document: 8.3 x 11.7 inch<br>Paper: 8.3 x 11.7 inch |                     |                                      | _         |  |
| •          | 16.10-16.25         P           16.25-17.00         17.05-17.40    | Scale                                                                                                    | Tile L<br>Pag                           | arge M<br>ges            | Aultiple Pages<br>Per Sheet | Boo          | oklet                                                             |                     |                                      |           |  |
| <b>^</b> R | 17.45-18.20                                                        | None                                                                                                    |                                         |                          |                             |              |                                                                   |                     |                                      |           |  |

- Gewünschtes / benötigtes Format als Drucker angeben und OK wählen

| 🖬 🥔 🗄 🖶 🖬 🎦 🔿 😯 친~ ፣ 👘 🛝 |                    |                                                                                                    |                                                            |                                                                                                    |                                                                                             | Abauf Campustag mit ALpdf - Foxit Reader                                                 |                                                     |                             |                                            |            |  |
|--------------------------|--------------------|----------------------------------------------------------------------------------------------------|------------------------------------------------------------|----------------------------------------------------------------------------------------------------|---------------------------------------------------------------------------------------------|------------------------------------------------------------------------------------------|-----------------------------------------------------|-----------------------------|--------------------------------------------|------------|--|
| He                       | Home Commer        | nt View                                                                                                    | Form Protect                                               | Connect                                                                                               | Share                                                                                       | Help Extras                                                                              |                                                     |                             |                                            |            |  |
| Hand Hand                | The Cipboard →     | Actual Size                                                                                                    | ige 🔍 107.31%<br>idth 🔝 Rotate Left<br>sible 🖓 Rotate Righ | Type                                                                                                  | Writer Highlight                                                                            | From<br>File                                                                             | Scanner<br>Clipboard                                | PDF<br>Sign                 | e Link                                     | E File Att |  |
|                          | 10015              |                                                                                                    | Print                                                      |                                                                                                    |                                                                                             |                                                                                          |                                                     |                             |                                            |            |  |
| •                        | Start              | Abauf Campus                                                                                                    | t<br>Name: \\\t<br>Copies: \\\t<br>Print as \\\t           | s-print-1.ruhr-ur<br>s-print-1.ruhr-ur<br>s-print-1.ruhr-ur<br>s-print-1.ruhr-ur<br>s-print-1.ruhr-ur | i-bochum.de\Alg<br>i-bochum.de\Alg<br>i-bochum.de\Alg<br>i-bochum.de\Alg<br>i-bochum.de\Alg | med-MAFO-01<br>med-MA-1-61-P602<br>med-MAFO-01-247<br>med-MAFO-01-251<br>med-MAFO-01-253 | Proper<br>26dn<br>-XM5163<br>-P6130cdn<br>-P6026cdn | ties<br>mage                |                                            |            |  |
| •                        |                    | Print Range (\\Ksprint-1.ruhr-un-bochum.de\Aligmed-MAFO-01-254-P6026cdn<br>\\Ksprint-1.ruhr-un-bochum.de\Aligmed-MAFO-01-255-P6026cdn<br>\\Csprint-1.ruhr-un-bochum.de\Aligmed-MAFO-01-255-P6026cdn |                                                            |                                                                                                    |                                                                                             |                                                                                          | and m                                               | and markups v<br>e Comments |                                            |            |  |
| 3                        | Uhrzeit<br>14.00-1 | it Reader PDF P                                                                                                    | PDF Printer                                                |                                                                                                    |                                                                                             |                                                                                          |                                                     |                             |                                            |            |  |
| -                        | 14.15-1            | 4.50 1                                                                                                    | Subset: On                                                 | Pages: Mccosci Vint to run<br>Subset: PDCreator     Reverse pages     Vaper:                          |                                                                                             |                                                                                          |                                                     |                             | 100%<br>8.3 x 11.7 inch<br>8.3 x 11.7 inch |            |  |
| 9                        | 14.55-1            | 6.10                                                                                                    | Reverse page                                               |                                                                                                    |                                                                                             |                                                                                          |                                                     |                             |                                            |            |  |
| 0                        | 16.10-1<br>16 25-1 | 6.25 F                                                                                                    | Scale                                                      | Tile Large<br>Pages                                                                                   | Multiple Pages<br>Per Sheet                                                                 | Booklet                                                                                  |                                                     | Im                          | пп                                         |            |  |

- Speichern in/unter: Hier den gewünschten Speicherplatz sowie den gewählten Dokumentennamen eingeben und über "Speichern" die Aktion beenden
- Das Dokument bzw. die einzelne/n Seite/n sollten jetzt abgespeichert sein.

(Um einzelne PDF Seiten zu einer Datei zusammenzufügen, gibt es diverse Möglichkeiten. Am einfachsten ist es, dies als Suche in Ihren Web-Browser einzugeben. Es gibt eine Vielzahl von kostenfreien Angeboten, aber auch manche Installierten Basisprogramme bieten diesen Dienst an, z.B. Adobe)